## Sähköinen hirvieläinten lupahaku 2018 – ohje luvanhakijalle

Ennen sähköisen hakemuksen aloittamista, lue huolellisesti hirvieläinten pyyntiluvan hakemisen perusohjeet <u>https://riista.fi/metsastys/lomakkeet/pyyntilupalomakkeet/hirvielaimet/</u>. Sivuilla on myös erillinen ohje metsästyslain 8 §:n alueelle haettaessa. Hae hirvieläinten pyyntilupaa Oma riista -palvelussa <u>https://oma.riista.fi/</u> 3.4.2018 alkaen.

- Voit luoda lupahakemuksen kun Oma riista –yhteyshenkilö on määritellyt seuran alueen vuodelle 2018
- Syötä tarvittavat tiedot, seuran alueen tunnukset ja mahdolliset ML 8 §:n alueen liitteet ampujista ja aluelupapäätöksestä
- Lähetä hakemus 30.4.2018 mennessä
- 1. Kirjaudu Oma riista -palveluun Yksityishenkilönä.

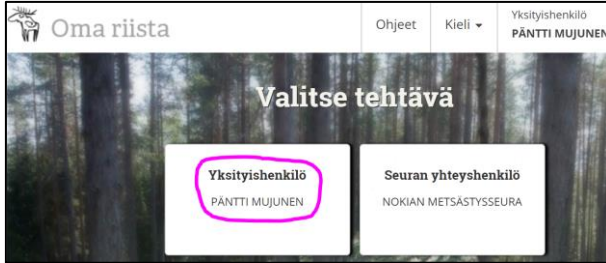

## 2. LUVAT -näkymässä valitse Luo uusi lupahakemus.

| 🐐 Oma      | riista  |       | Ohjeet     | Kieli 🕶 | Yksityishenkilö<br>PENTTI MUJUNEN |
|------------|---------|-------|------------|---------|-----------------------------------|
| RIISTALOKI | VIESTIT | LUVAT | OMAT TIEDO | т 🚺     |                                   |
|            | BERL B  | 1 3 A |            |         |                                   |
| Hakemuk    | set     |       |            |         | Luo uusi lupahakemus              |

**3. Luo uusi hakemus.** Hakemus tallentuu luonnokseksi sivuilla eteenpäin siirryttäessä.

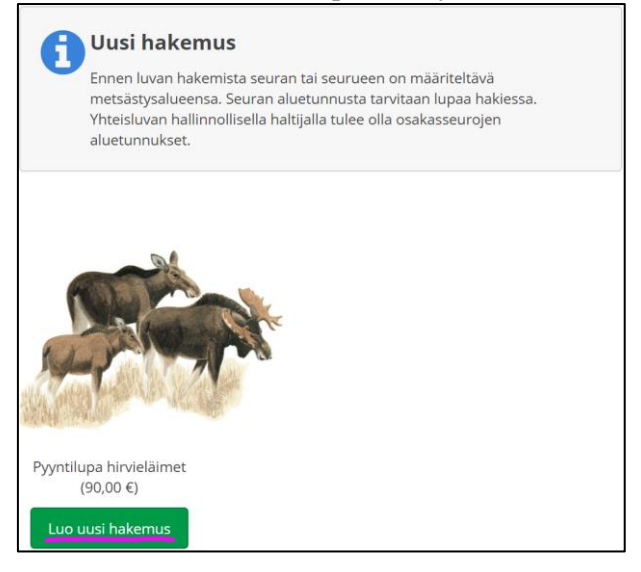

## 4. Muokkaa tarvittaessa hakemuksen nimeä.

|                                         | Luo uusi hakemus                         | × |
|-----------------------------------------|------------------------------------------|---|
| Voit muokata hakemuksen n<br>helpommin. | imeä, jotta voit tunnistaa sen myöhemmin |   |
| Hakemuksen nimi                         | Pyyntilupa hirvieläimet 2018             |   |
|                                         | Keskeytä                                 |   |

5. Lue infoteksti huolellisesti ja Valitse luvanhakija.

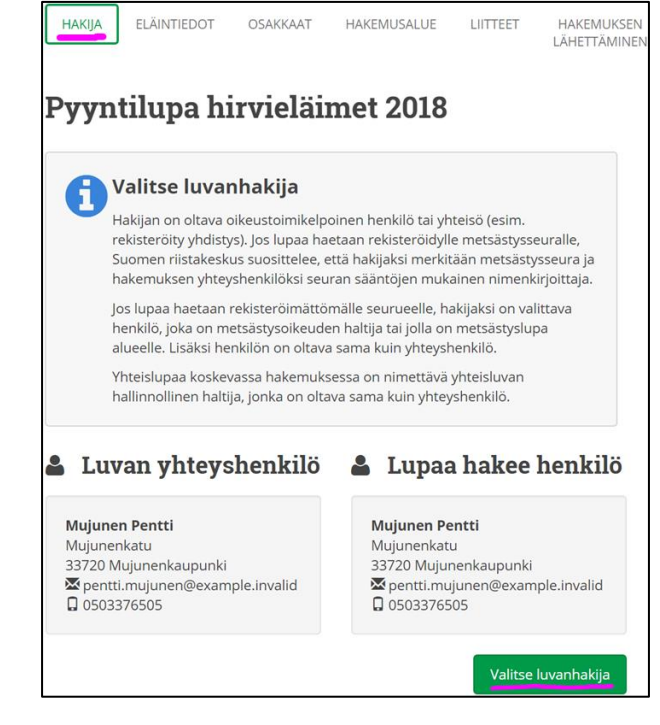

 Valitse luvanhakija hyväksymiesi jäsenkutsujen perusteella tulleista vaihtoehdoista. Rekisteröityneelle yhdistykselle tai seurueelle lupaa hakevalla tulee olla yhteyshenkilön tehtävä Oma riista -palvelussa.

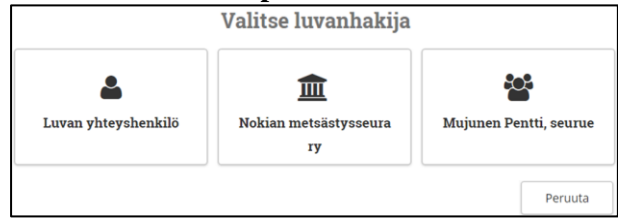

7. Esimerkissä lupaa hakee rekisteröitynyt yhdistys ja luvan yhteyshenkilönä toimii palveluun kirjautunut seuran sääntöjen mukainen nimenkirjoittaja.

| Luvan ynteysnenklid                                                                                        | 1  | ш цираа пакее ку           |                     |
|----------------------------------------------------------------------------------------------------|----|----------------------------|---------------------|
| Mujunen Pentti<br>Mujunenkatu<br>33720 Mujunenkaupunki<br>X pentti.mujunen@example.invalid<br>0 0503376505 |    | 1 Nokian metsästysseura ry |                     |
|                                                                                                    |    |                            | Valitse luvanhakija |
|                                                                                                    | Ke | skeytä Seuraava 🗲          |                     |

8. Valitse haettavat **eläinlajit ja -määrät**. Perustele hakemus tarvittaessa eläinlajeittain. Eläinlajeja voi valita useamman, jos hakemusalue on sama.

| НАКІЈА            | ELÄINTIEDOT                                                                                                    | OSAKKAAT                                                                               | HAI                                                                   | KEMUSALUE                                                     | LIITTEET                                                | HAKEMUKSEN<br>LÄHETTÄMINEN          |
|-------------------|----------------------------------------------------------------------------------------------------|----------------------------------------------------------------------------------------|-----------------------------------------------------------------------|---------------------------------------------------------------|---------------------------------------------------------|-------------------------------------|
| yyntil            | upa hirvi                                                                                                    | eläime                                                                                 | t 2018                                                                | 8                                                             |                                                         |                                     |
| Va Yhi Pyy jos Ha | alitse haettav<br>den hirvieläimen pyy<br>vntilupaan voidaan a<br>se on tarpeen hirvie<br>kemuksen voi tarvitt | <b>at eläinla</b><br>ntilupa oikeut<br>settaa tarkem<br>läinkannan ta<br>aessa peruste | <b>jit ja mä</b><br>taa pyytämä<br>pia määräyk<br>rkoituksenm<br>Ila. | ärät<br>än yhden aikuis<br>slä pyydettävier<br>ukaisen hoidon | sen eläimen tai k<br>n hirvieläinten läs<br>i kannalta. | aksi vasaa.<br>Itä tai sukupuolesta |
| LAJI              |                                                                                                    | HAETTU<br>PYYNTILUPAN                                                                  | IÄÄRÄ                                                                 |                                                               |                                                         |                                     |
| Hirvi             |                                                                                                    | 10                                                                                     | kpl                                                                   |                                                               |                                                         |                                     |
| Valkohäntäp       | eura                                                                                                    | 20                                                                                     | kpl                                                                   |                                                               |                                                         |                                     |
| Kuusipeura        |                                                                                                    | 0                                                                                      | kpl                                                                   |                                                               |                                                         |                                     |
| Metsäpeura        |                                                                                                    | 0                                                                                      | kpl                                                                   |                                                               |                                                         |                                     |
| Perustelut Hirvi  |                                                                                                    |                                                                                        |                                                                       |                                                               |                                                         |                                     |
| Perustele tarvi   | ttaessa.                                                                                                    |                                                                                        |                                                                       |                                                               |                                                         |                                     |
|                   |                                                                                                    |                                                                                        |                                                                       |                                                               |                                                         |                                     |
| Perustelut Valko  | häntäpeura                                                                                                    |                                                                                        |                                                                       |                                                               |                                                         |                                     |
| Perustele tarvi   | ttaessa.                                                                                                    |                                                                                        |                                                                       |                                                               |                                                         |                                     |
|                   |                                                                                                    |                                                                                        |                                                                       |                                                               |                                                         |                                     |
|                   | <u> </u>                                                                                                    |                                                                                        |                                                                       |                                                               |                                                         |                                     |
|                   | < E                                                                                                    | dellinen                                                                               |                                                                       | Seuraav                                                       | /a 🔪                                                    |                                     |

## 9. Osakkaat -näkymässä Lisää alue.

| HAKIJA  | ELĀ                                | INTIEDOT                                                 | OSAKKAAT                                             | HAKEMU                         | SALUE          | LIITTEET      | HAKEMUKSEN<br>LÄHETTÄMINEN |
|---------|------------------------------------|----------------------------------------------------------|------------------------------------------------------|--------------------------------|----------------|---------------|----------------------------|
| Pyyn    | tilup                              | a hirvi                                                  | eläimet                                              | 2018                           |                |               |                            |
| 0       | Lisää o<br>Lisää seur<br>painikkee | <b>osakkaide</b><br>ran tai yhteislu<br>sta. Virheellise | en alueet<br>Ivassa jokaisen li<br>et pystyt poistam | upaosakasseur<br>aan ruksista. | an aluetunnuk: | set yksitelle | en "Lisää alue" -          |
| + Lisää | ă alue                             | Valitse ainal                                            | kin yksi alue                                        |                                |                |               |                            |
|         |                                    | <b>&lt;</b> E                                            | Edellinen                                            | Keskeytä                       | Seuraava       | >             |                            |

10. Lisää ensin seurasi yhteyshenkilön Oma riistaan **vuodelle 2018 tallentama alue** väkäsistä.

|                      | Lisää seuran alue                                                                              | × |
|----------------------|------------------------------------------------------------------------------------------------|---|
|                      | Oletko jäsen seurassa jonka aluetta olet lisäämässä?<br>Valitse seura alla olevasta valinnasta |   |
| Metsästysseura       | Nokian metsästysseura ry                                                                       | 0 |
| Metsästysvuosi       | 2018                                                                                           |   |
| Metsästysalue        | Nokian hirvialue 2018                                                                          | 0 |
|                      | tai syötä toisen seuran alueen koodi                                                           |   |
| Seuran alueen tunnus | EQX8F46UKQ                                                                                     |   |
|                      | Peruuta                                                                                        |   |

11.Lisää yhteisluvan muiden osakkaiden alueet **vuoden 2018 aluetunnuksilla** (ks. kuvan 10. alaosa). Rastista voit poistaa virheellisen alueen.

| 🕂 Lisää alue             |                             |                      |                                                |
|--------------------------|-----------------------------|----------------------|------------------------------------------------|
| OSAKKAAN NIMI            | SEURAN ALUEEN NIMI          | SEURAN ALUEEN TUNNUS | MAAPINTA-ALA<br>VESIPINTA-ALA<br>KOK.PINTA-ALA |
| Metsästysseura ry        | Hirvieläinalue 2018         | ATXEHGLUMM           | 1 308,34 ha<br>0,36 ha<br>1 308,70 ha          |
| Nokian metsästysseura ry | Nokian hirvialue 2018       | EQX8F46UKQ           | 1 965,57 ha<br>40,63 ha<br>2 006,20 ha         |
| Portaan Peura ry         | Portaan hirvieläinalue 2018 | LZYJ6FBSDR           | 1 195,31 ha<br>0,44 ha<br>1 195,75 ha          |
|                          | Edellinen Keske             | eytä Seuraava 🕨      |                                                |

12. **Hakemusalue -näkymässä** tarkista pinta-alat ja hakemuskartta. Hakemusaluetta voit tarkastella myös lupaosakkaittain (yhteislupa).

| 1 Tarkista hakemus                 | alue       |                                                                                                    |                       |
|------------------------------------|------------|----------------------------------------------------------------------------------------------------|-----------------------|
| Maapinta-ala                       | 4 469 ha   | Valtionmaiden maapinta-ala                                                                                                    | 19                    |
| Vesipinta-ala                      | 41 ha      | Yksityismaiden maapinta-ala                                                                                                    | 4 451                 |
| Kokonaispinta-ala                  | 4 511 ha   |                                                                                                    |                       |
| Hakemusalue sijaitsee seuraav      | vien       | Hakemusalue sijaitsee s                                                                                                    | euraavie              |
| riistanhoitoyhdistysten alueell    | a          | hirvitalousalueiden alue                                                                                                    | ella                  |
| Nokian seudun riistanhoitoyhdistys | 4 511 ha   | Satakunta - Pohjois-Häme                                                                                                    | 4 5 1 1               |
| HAKEMUSALUE                        |            | HAKEMUSALUE OSAKKAITTAIN                                                                                                    |                       |
| + Lemmakkala                       | Pine       | Julkujarvi                                                                                                    | A                     |
| Metsäkulma                         | Ala-Pin    | some for some                                                                                                    | enmäki                |
| Thisiykyla                         |            | mar a free langer of a free langer of a | X                     |
| la Xe Kannisto                     | - A        | 33 Multh                                                                                                    | 2                     |
| Siuro                              | L. Atarjun | Kankaantaka                                                                                                    | Abnusjarvi<br>aatiala |
| Pentula                            | ronyola    | Koskenmäki                                                                                                    |                       |
| 3 km                               |            |                                                                                                    |                       |

13. Lisää tarvittaessa hakemuksen **Muut liitteet** väkästä klikkaamalla. **Syötä ladattava tiedosto** – laatikkoa klikkaamalla pääset hakemaan liitteen tiedostoistasi.

| HAKIJA          | ELÄINTIEDOT           | OSAKKAAT                | HAKEMUSALUE           | LIITTEET | HAKEMUKSEN<br>LÄHETTÄMINEN |
|-----------------|-----------------------|-------------------------|-----------------------|----------|----------------------------|
| Pyyntil         | lupa hirvi            | eläimet 2               | 2018                  |          |                            |
| <b>1</b> "      | isää tarvittava       | at liitteet             |                       |          |                            |
| 🛎 Tuo mets      | sähallituksen aluelup | a ja ampujaluettelo     |                       |          |                            |
| Muut l          | iitteet               |                         |                       |          | 0 kpl                      |
| Voit liittää h  | akemuksen perusteli   | uihin liittyviä kuvia t | ai muita aslakirjoja. |          |                            |
|                 |                       | Syötä lad               | attava tiedosto       |          |                            |
| TIEDOSTONI      | MI                    |                         |                       |          |                            |
| Ei valittuja li | iitetiedostoja        |                         |                       |          |                            |

14. ML 8 §:n alueen hakemuksessa klikkaa Tuo metsähallituksen aluelupa ja ampumaluettelo painiketta. Vaihtoehtoisesti avaa väkäsestä Aluelupa ML 8 § ja Ampujaluettelot ML 8 § ja lisää ko. liitteet koneeltasi.

| HAKIJA    | ELÄINTIEDOT                                     | OSAKKAAT                                  | HAKEMUSALUE            | LIITTEET         | HAKEMUKSEN<br>LÄHETTÄMINEN |
|-----------|-------------------------------------------------|-------------------------------------------|------------------------|------------------|----------------------------|
| Pyynti    | lupa hirvi                                      | eläimet 2                                 | 2018                   |                  |                            |
|           | i <b>sää tarvittava</b><br>Jom! Suomen riistake | <b>at liitteet</b><br>skus tekee tarkistu | ksia ampujien muista l | hirven metsästys | mahdollisuuksista.         |
| 🛎 Tuo met | sähallituksen aluelup.                          | a ja ampujaluettelo                       |                        |                  |                            |
| Aluelu    | pa ML 8 §                                       |                                           |                        | Liitet           | tă ei ole tallennettu      |
| () Ampuj  | aluettelot ML 8 §                               |                                           |                        | Liitet           | tä ei ole tallennettu      |
| > Ampuj   | ien määrä ML 8 §                                |                                           |                        | Ampu             | ijien määrā puuttuu        |
| > Muut I  | iitteet                                         |                                           |                        |                  | 0 kpl                      |

15. Jos klikkasit **Tuo metsähallituksen aluelupa ja ampumaluettelo** -painiketta, lisää alueluvan **hakemus-** ja **päätösnumero**.

| 140 111010    | ähallituksen alu               | elupa ja ampujaluo                              | ettelo 🕽  |
|---------------|--------------------------------|-------------------------------------------------|-----------|
|               | Tarvitset metsa<br>hakemusnume | ähallituksen myöntämär<br>eron ja päätösnumeron | alueluvan |
| lakemusnumero | 12345                          |                                                 |           |
| Päätösnumero  | 54321                          |                                                 |           |
|               |                                | Peruuta                                         | Hyväksy   |

sähköposti oma@riista.fi

16. ML 8 §:n alueen hakemuksessa lisää ampujaluettelon mukaiset ampujien määrät.

| > Aluelupa ML 8 §                                                                                                    | 1 kpl 🛫  |
|----------------------------------------------------------------------------------------------------|----------|
| > Ampujaluettelot ML 8 §                                                                                                    | 2 kpl ⊻  |
| Ampujien määrä ML 8 §                                                                                                    | <u>~</u> |
| Ampujien määrä, joilla on ampumakoe voimassa tai vanho<br>kuluvana metsästysvuonna                                                            | enee     |
| Ampujat, jotka <b>eivät kuulu muuhun</b> pyyntilupaa hakevaan<br>seuraan / seurueeseen.                                                       | 10 kpl   |
| Ampujat, jotka kuuluvat muuhun hirveä metsästävään<br>seuraan / seurueeseen,<br>mutta <b>eivät metsästä siellä</b> tulevana metsästyskautena. | 10 kpl   |
| Ampujat, jotka kuuluvat muuhun hirveä metsästävään<br>seuraan / seurueeseen,<br>ja <b>metsästävät siellä</b> tulevana metsästyskautena.       | 2 kpl    |
| Lupamäärään vaikuttavien ampujien määrä yhteensä                                                                                              | 20 kpl   |

17. Hakemuksen lähettäminen -näkymässä tarkista hakemuksen tiedot väkäsistä avaamalla. Valitse lupapäätöksen toimittamistapa. Lisää tarvittaessa sähköpostiosoite, mihin haluat päätöksen lähettää tiedoksi. Keskeytä -painikkeella voit tallentaa hakemuksen luonnoksena ja palata käsittelemään sitä myöhemmin Luvat -näkymässä. Lähetä hakemus 30.4.2018 mennessä. Hakemusta ei voi enää muokata kun se on lähetetty. Hakemuksen tiedot lähetetään luvanhakijan sähköpostiin.

| HAKIJA                                                                                                    | ELÄINTIEDOT                                     | OSAKKAAT                                                                              | HAKEMUSALUE                                                                                                    | LIITTEET                           | HAKEMUKSEN<br>LÄHETTÄMINEN |  |
|----------------------------------------------------------------------------------------------------|-------------------------------------------------|---------------------------------------------------------------------------------------|----------------------------------------------------------------------------------------------------|------------------------------------|----------------------------|--|
| yynti                                                                                                    | lupa hirvi                                      | eläimet 2                                                                             | 2018                                                                                                    |                                    | L                          |  |
|                                                                                                    | <b>arkista haken</b><br>s et halua vielä lähett | <b>nuksen tiedo</b><br>ää hakemusta, tied                                             | <b>t</b><br>ot ovat tallennettuna                                                                                                    |                                    |                            |  |
| Haetta                                                                                                    | ava lupa                                        |                                                                                       |                                                                                                    |                                    | Pyyntilup                  |  |
| LUVAN TYYP                                                                                                    | рі Руу                                          | ntilupa                                                                               |                                                                                                    |                                    |                            |  |
| LUVAN YHTE                                                                                                    | YSHENKILÖ Mu<br>Muj<br>337<br>Se p<br>O         | junen Pentti<br>junenkatu<br>20 Mujunenkaupunk<br>pentti.mujunen@exar<br>9503376505   | i<br>mple.invalid                                                                                                    |                                    |                            |  |
| LUPAA HAKE                                                                                                    | e 🏛                                             | Lupaa hakee RY                                                                        |                                                                                                    |                                    |                            |  |
|                                                                                                    | 1-1                                             | Nokian metsästysseu                                                                   | ra ry                                                                                                    |                                    |                            |  |
| > Eläintiedot                                                                                                    |                                                 |                                                                                       |                                                                                                    | Hirvi 10 k<br>Valkohäntäpeura 20 k |                            |  |
| > Osakk                                                                                                    | kaat                                            |                                                                                       |                                                                                                    |                                    | 3 k                        |  |
| > Haker                                                                                                    | musalue                                         |                                                                                       |                                                                                                    |                                    | 4 511 1                    |  |
| > Liittee                                                                                                    | et                                              |                                                                                       |                                                                                                    |                                    | 0 k                        |  |
| upapäätöl                                                                                                    | ksen toimittami                                 | nen                                                                                   | Sähköinen ja                                                                                                    | kelu                               |                            |  |
| iätös liitteineen on luettavissa sähköisesti Oma Riista -<br>ilvelussa. Voit tilata sen myös halutessasi paperilla<br>rjepostissa. |                                                 | i - Jos haluat lähettä<br>lisäksi jollekin mu<br>puheenjohtajalle<br>sähköpostiosoite | Jos haluat lähettää hakemuksen ja päätöksen tiedoks<br>lisäksi jollekin muulle henkilölle (esim. seuran<br>puheenjohtajalle), niin lisää alle henkilön<br>sähköpostiosoite. |                                    |                            |  |
| Haluan päätöksen kirieenä                                                                                                    |                                                 | sihteeri@nokia                                                                        | nms.fi                                                                                                    |                                    |                            |  |
| ,                                                                                                    |                                                 |                                                                                       |                                                                                                    |                                    |                            |  |
|                                                                                                    |                                                 |                                                                                       |                                                                                                    |                                    |                            |  |
|                                                                                                    |                                                 |                                                                                       |                                                                                                    |                                    |                            |  |